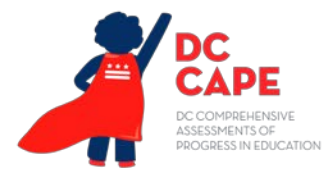

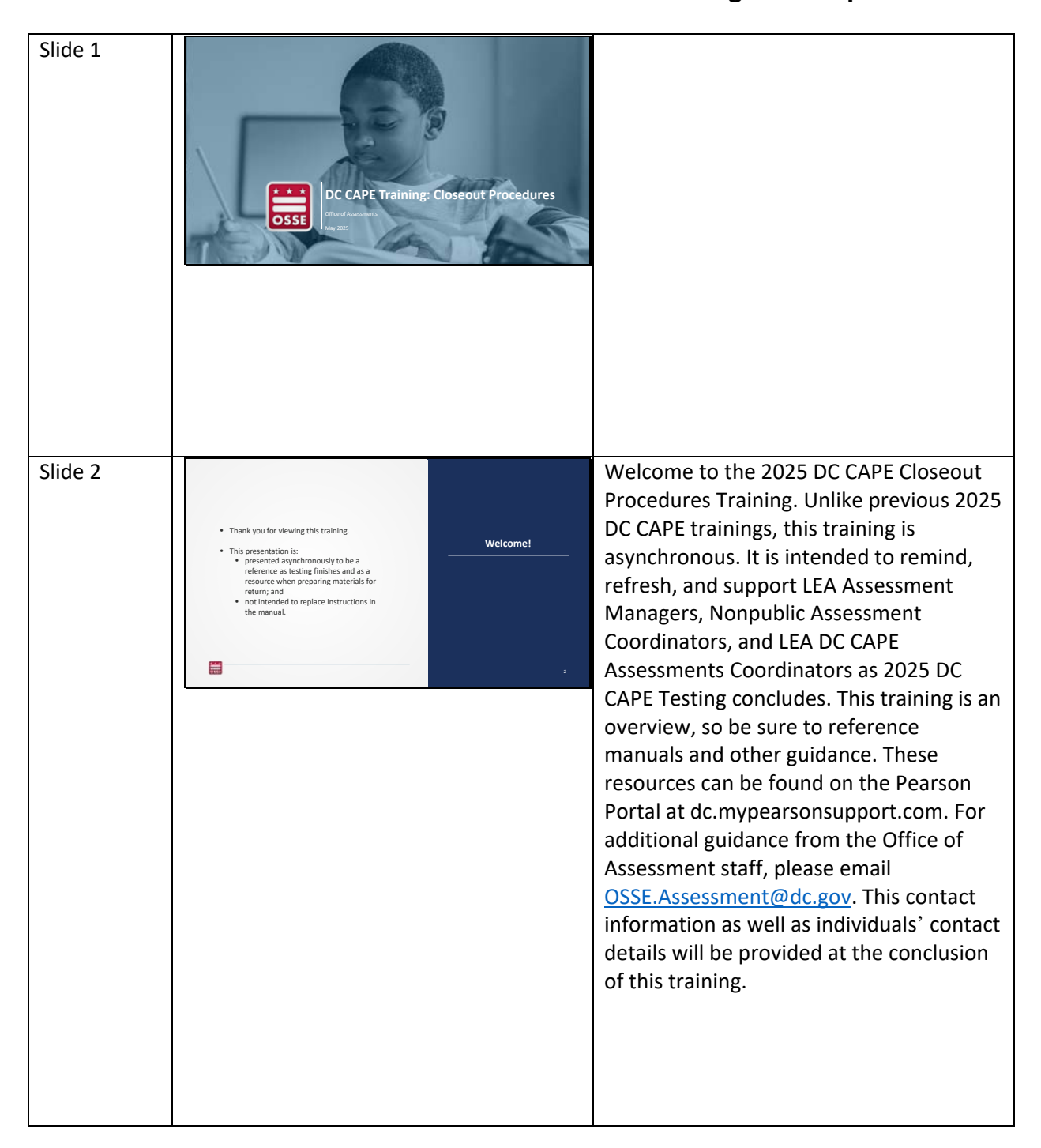

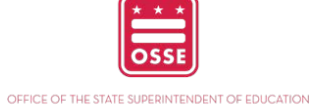

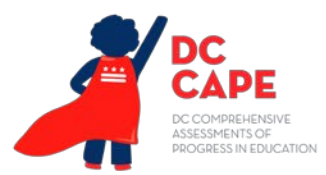

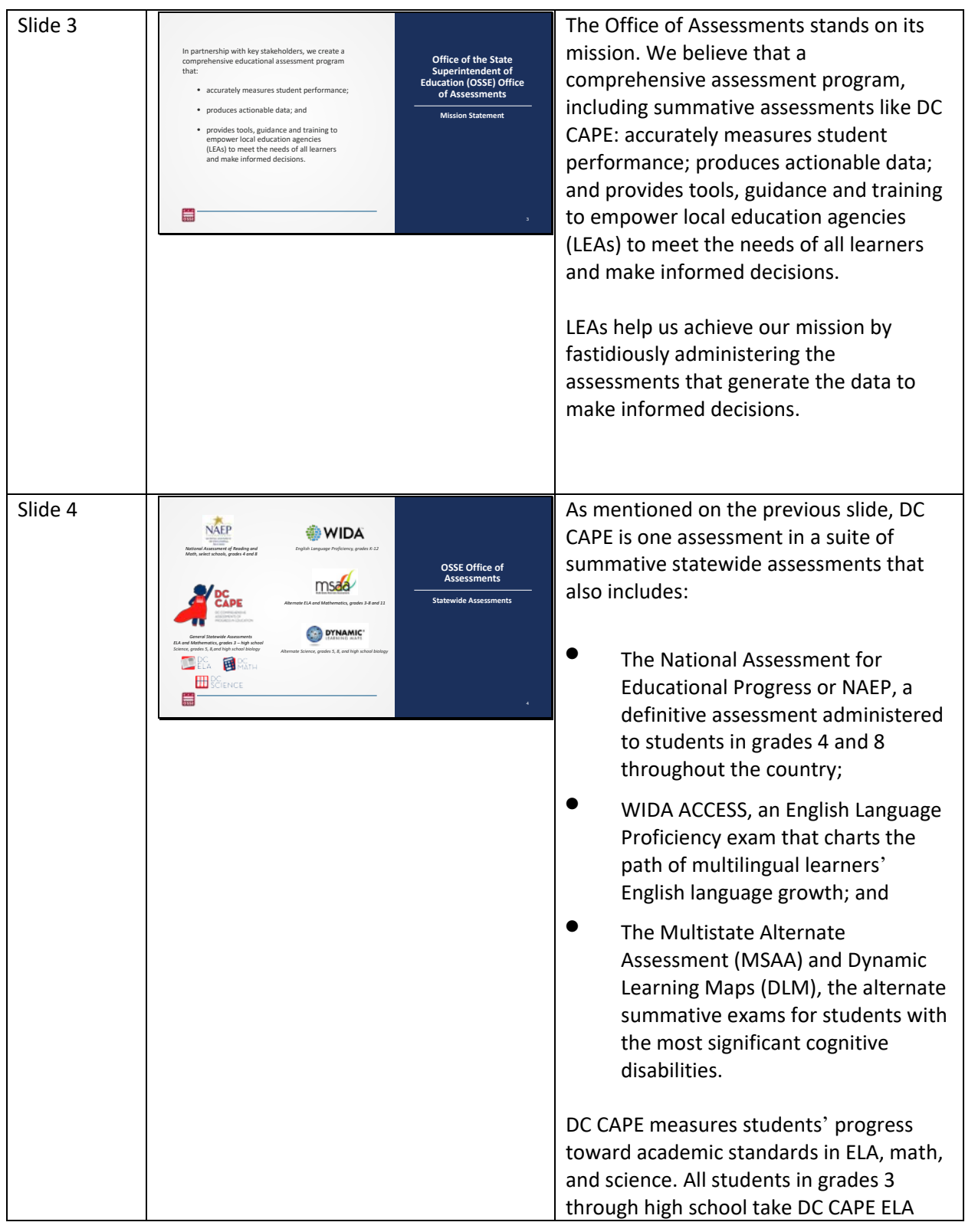

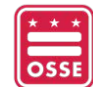

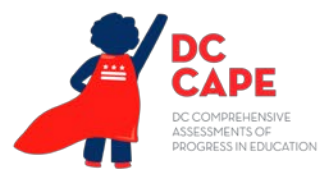

|         |                                                                                                    | and DC CAPE Math. Students in grades 5,<br>8, and those enrolled in high school<br>biology take DC CAPE Science.                                                                                                    |
|---------|----------------------------------------------------------------------------------------------------|----------------------------------------------------------------------------------------------------|
| Slide 5 | COLA-25 Statewide Testing Windows         Nasessment       2024-25 Statewide Test Window         NAEP       UT Age 3: 0.01 7 - Dec. 13, 2024         UT Age 3: 0.01 7 - Dec. 13, 2024         Buschware schware s | We are here! DC LEAs and schools are in<br>the final throes of DC CAPE testing and<br>this closeout procedures training will help<br>assure that you continue to apply<br>standard protocols and security all the<br>way through the end of testing. |

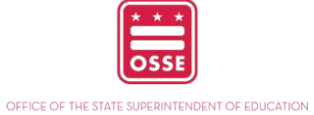

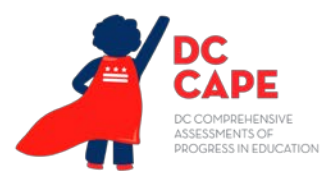

| Slide 6 | DCCAPE Timeline of Activities         Image: Activitie for the subset of the subset of the subset o | The DC CAPE timeline of activities is<br>shown here. All scorable and secure<br>materials must be returned to Pearson <b>no</b><br><b>later than five days</b> after testing<br>concludes. Remember to also complete<br>the Form to Return Secure Materials<br>available in the Test Coordinator Manual<br>and linked in this slide. This form captures<br>important materials information such as<br>return shipping tracking and bar code<br>inventory. Note that the paper-based<br>testing window closes earlier than the<br>computer-based testing window. Scorable<br>paper-based testing materials like large-<br>print need to be returned earlier than<br>nonscorable materials to ensure enough<br>time for scoring.<br>How to return materials will be covered<br>later in this training as well. |
|---------|----------------------------------------------------------------------------------------------------|----------------------------------------------------------------------------------------------------|
| Slide 7 | Agenda         • Makeup Testing         • Accountability Codes         • Materials Handling         • Test Security                                                                                                    | This training will cover the major<br>responsibilities to closeout testing. The<br>essential closeout responsibilities fall into<br>four major categories: makeup testing,<br>accountability codes, materials handling,<br>and test security. This presentation will<br>review the available reports in ADAM to<br>assist with makeup testing and how to<br>document scheduling changes in the<br>Office of Assessments Portal. It will also<br>review how to apply accountability codes<br>in ADAM when students have completed<br>testing. Lastly, we will review how to<br>handle materials and what documents<br>need to be completed, returned to<br>Pearson, or submitted to OSSE.                                                                                                    |

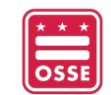

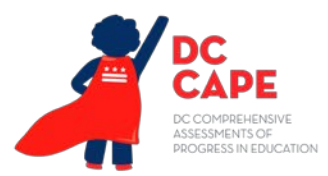

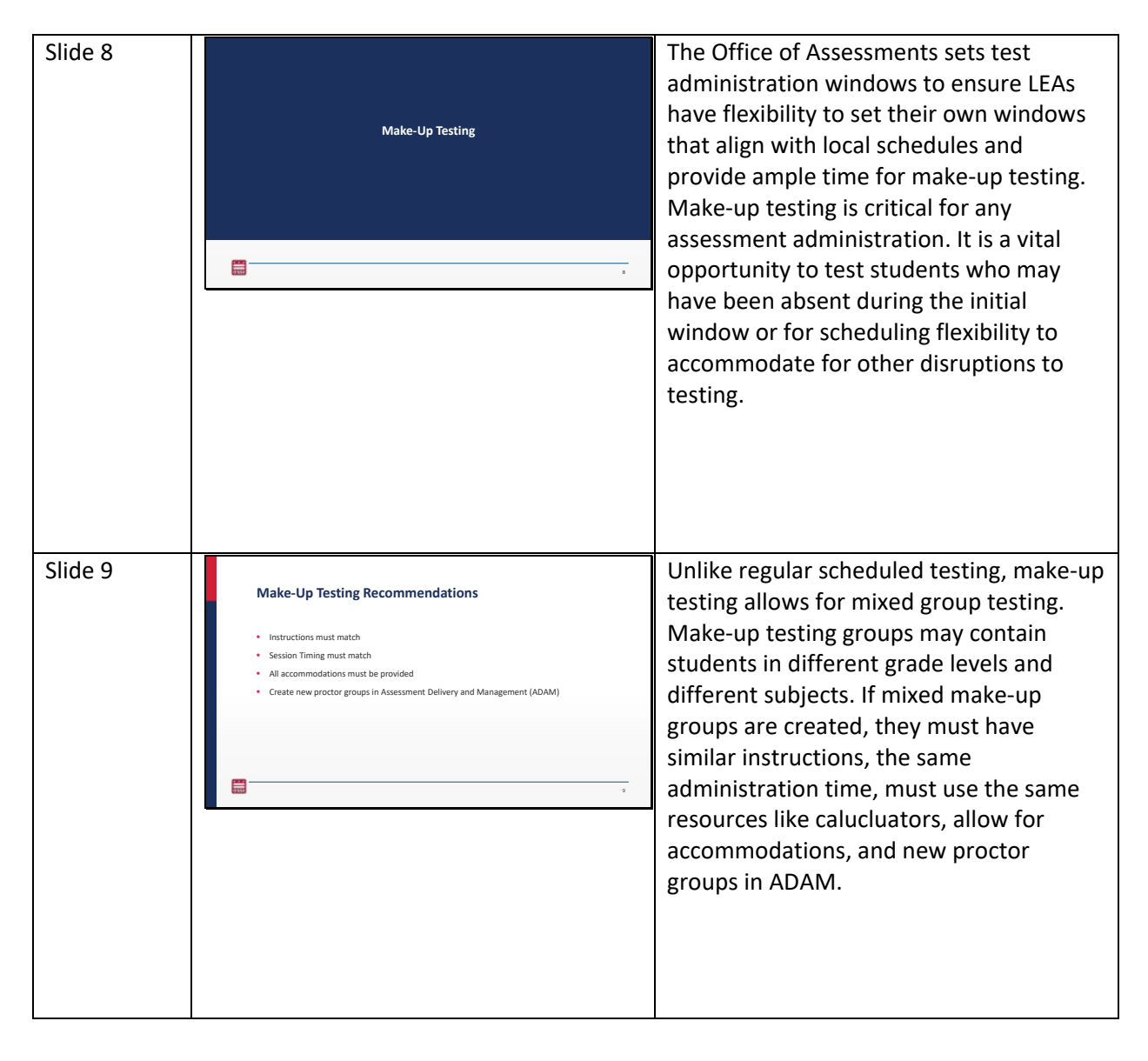

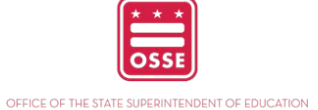

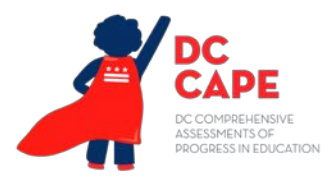

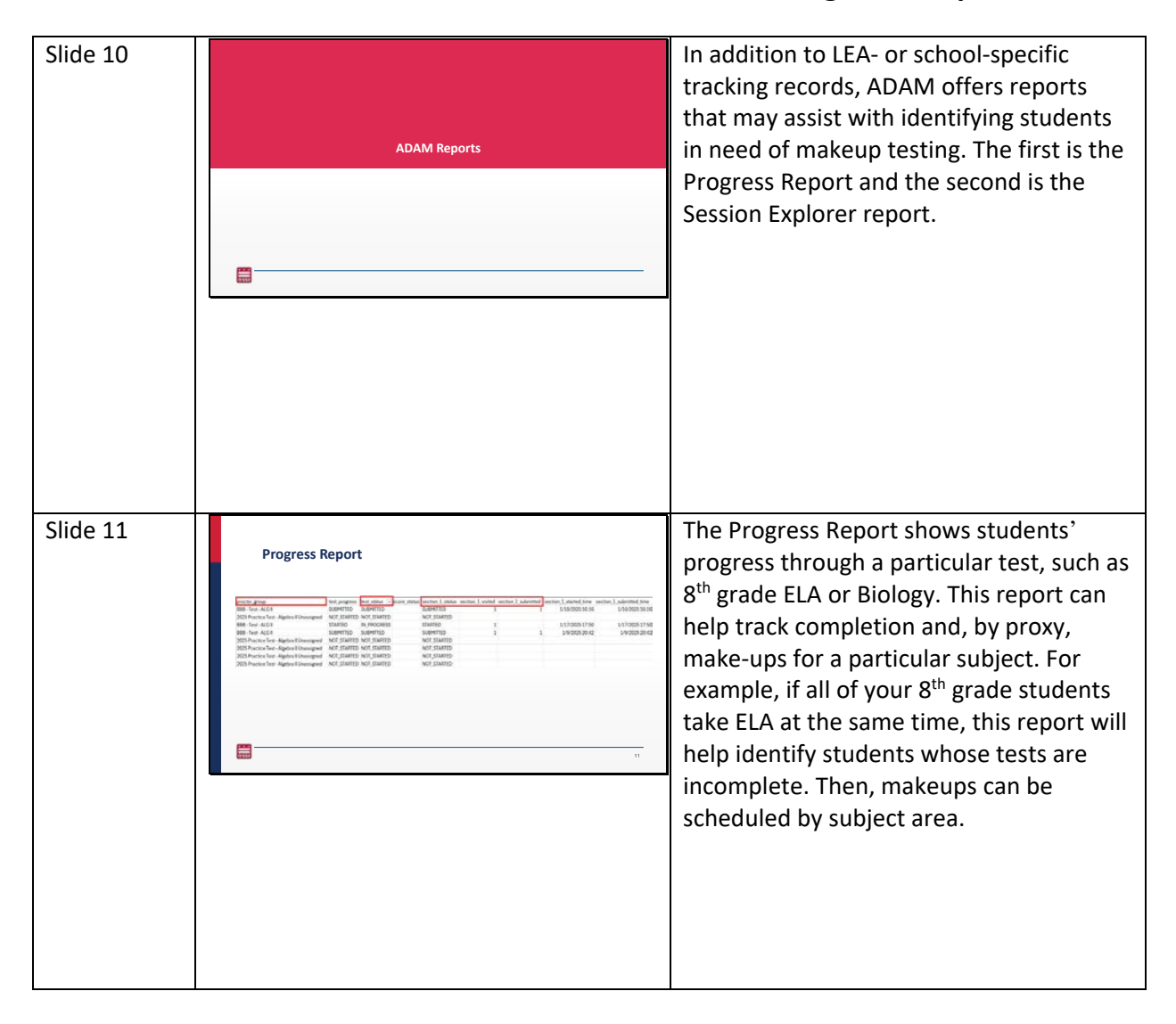

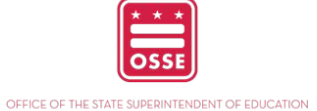

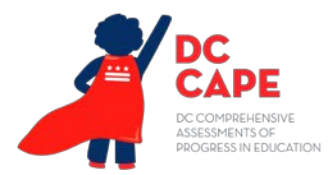

| Slide 12 | <section-header><section-header><section-header><section-header><section-header><section-header><section-header><section-header><section-header><section-header><text><list-item><list-item><list-item><list-item></list-item></list-item></list-item></list-item></text></section-header></section-header></section-header></section-header></section-header></section-header></section-header></section-header></section-header></section-header>                                                                                                    | All LTCs and STCs have access to this<br>report. After logging into ADAM, first find<br>"Reporting" on the navigation panel on<br>the left side of the screen. Then click on<br>"Progress" in the drop-down menu. Then,<br>select which program you want to<br>generate the Progress Report for. If this is<br>for an LEA with multiple schools, a<br>dropdown menu will appear, and the<br>appropriate school can be chosen. Click<br>on the desired test name.               |
|----------|----------------------------------------------------------------------------------------------------|----------------------------------------------------------------------------------------------------|
| Slide 13 | <section-header>         Description       Second procession         1       10 and registing the procession       Second procession         1       10 and registing the procession       Second procession         1       10 and reg       10 and registing the procession</section-header> | Once the screen for the test name<br>appears, click on the "Progress by<br>Sections" tab. The report can be exported<br>by clicking on "Export Report" and a<br>spreadsheet will be downloaded.<br>Since you are generating a Progress<br>Report for individual tests or subject<br>areas and can identify whether a student<br>completed a section, this report can help<br>prepare a make-up schedule if resources<br>are available to schedule make-ups by<br>subject area. |

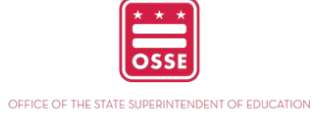

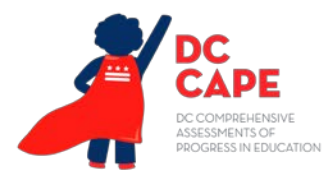

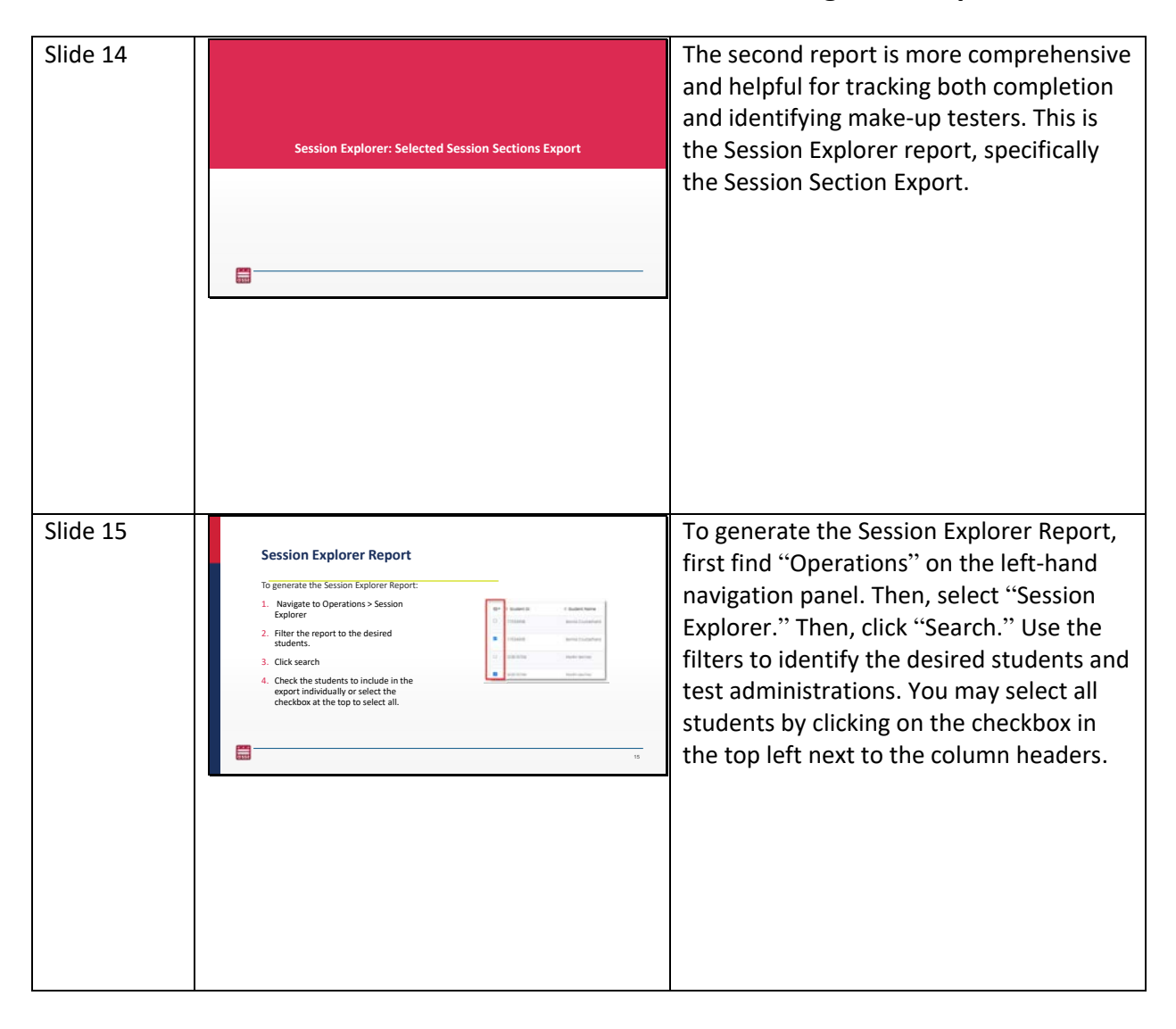

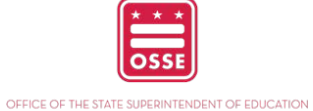

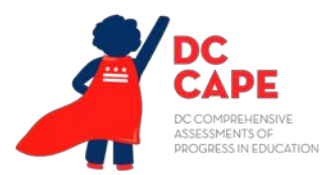

| Slide 16 | <text><list-item><list-item><list-item><list-item><list-item><list-item><list-item><list-item><list-item><list-item><list-item><image/></list-item></list-item></list-item></list-item></list-item></list-item></list-item></list-item></list-item></list-item></list-item></text>                                                                                                    | From the kabob menu in the upper right,<br>select "Export Selected Session Section."<br>This is the second option from the top. A<br>warning will appear about the frequency<br>of the update. Read the warning and then<br>click "Ok." A green box will appear at the<br>bottom of the screen showing that the<br>report is being prepared.<br>Click on "Export History" to retrieve the<br>report. Depending on the size of the<br>report, this may take a few minutes to<br>load.                                                               |
|----------|----------------------------------------------------------------------------------------------------|----------------------------------------------------------------------------------------------------|
| Slide 17 | Session Explorer Report <ul> <li>Click the download lcon.</li> <li> </li> <li> <li> </li></li></ul> | <ul> <li>Finally, click the download icon.</li> <li>These reports will help track students' progress and those who need make-up testing. They will also help LEAs and schools track completion rates to ensure they are meeting the 95% participation rate goal.</li> <li>During the testing window, the Office of Assessments will email LEAs whose completion rates fall below a threshold relative to their start date. Local completion monitoring is a useful comparison, and these reports are a tool to help with that tracking.</li> </ul> |

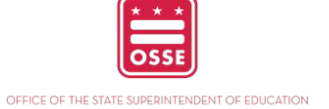

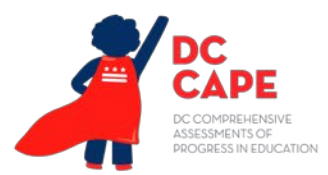

| Slide 18 | <text><list-item><list-item><list-item><list-item><list-item><list-item><list-item><list-item><list-item></list-item></list-item></list-item></list-item></list-item></list-item></list-item></list-item></list-item></text> | As a reminder, make-up testing is critical<br>to assessment administration. Since<br>make-up testing may be a mix of students<br>that do not fit easily into a grade-level<br>group, LEAs and schools may create<br>mixed groups to facilitate make-up<br>testing. When creating make-up testing<br>groups, you must be sure that the tests<br>you are administering have identical<br>instructions and timing, ensuring<br>standardized administration across LEAs.<br>Just like regular testing, all<br>accommodations in students' IEPs and<br>504s must be administered too.<br>Think of your test administrators. Mixed<br>group make-up testing requires Test<br>Administrators to be keenly aware of the<br>students and tests in their proctor groups.<br>Communication with Test Administrators<br>and a clear protocol for make-up testing<br>will protect again possible irregularities.<br>Be aware of these details throughout<br>make-up testing.<br>Be aware of resources like staffing,<br>spaces, and school day routines—like<br>announcements and field trips—that may<br>be disruptive to make up cshoduling and |
|----------|----------------------------------------------------------------------------------------------------|----------------------------------------------------------------------------------------------------|
|          |                                                                                                    | Be aware of resources like staffing,<br>spaces, and school day routines—like<br>announcements and field trips—that may<br>be disruptive to make-up scheduling and<br>testing.                                                                                                    |

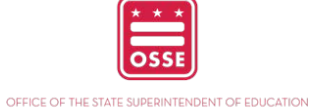

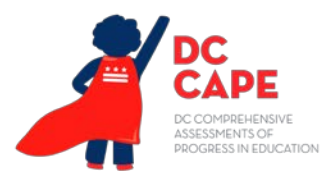

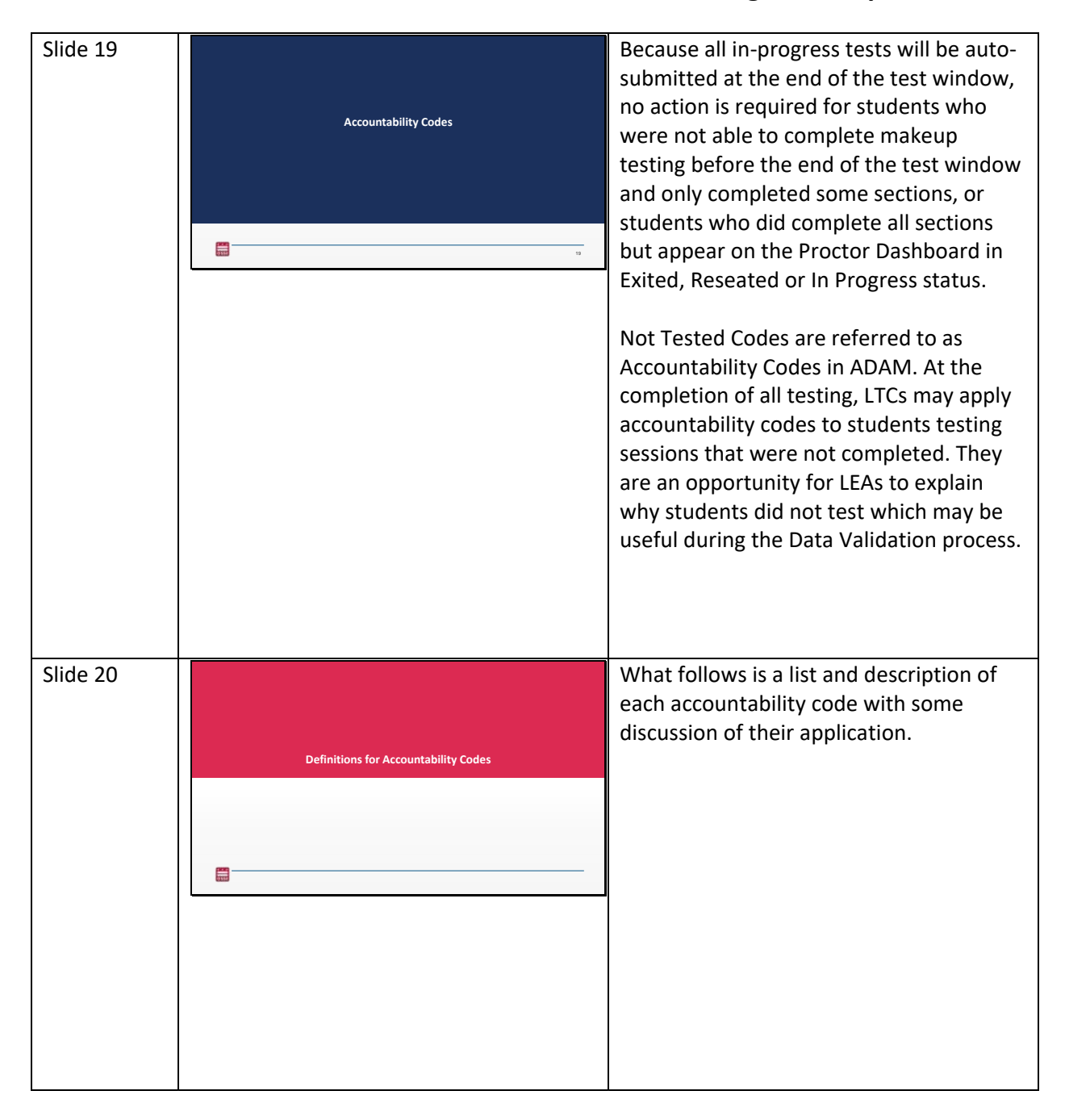

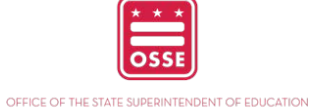

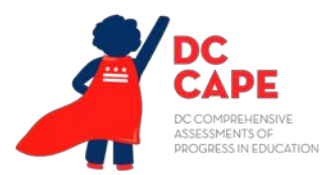

| Slide 21 |                     |                      |                                                                                                    | Not Tested Codes are called                 |
|----------|---------------------|----------------------|----------------------------------------------------------------------------------------------------|---------------------------------------------|
|          | Accountability Co   | odes                 |                                                                                                    | Accountability Codes in ADAM. LTCs can      |
|          | Accountability Code | Meaning              | Use When                                                                                                    | apply these codes to students. These        |
|          | StuAbs              | Student Absent       | Student did not start the assessment due to absence<br>for the entire testing window.                                                                            | codes are not required. However, they       |
|          | StuNotRet           | Did not Return       | Student started the assessment but did not complete<br>all sections due to absence.                                                                              | may be useful for LEAs during the OSSE      |
|          | StuWdrw             | Student Withdrew     | student einer dia hor start or did hor complete the<br>assessment because they were not continuously<br>enrolled in the LEA/school during the testing<br>window. | data verification window. These codes       |
|          | ME                  | Medical<br>Exemption | Student has an OSSE-approved assessment<br>medical exemption for 2024-25.                                                                                        | help track reasons students did not test    |
|          |                     |                      |                                                                                                    | and if they are included in the             |
|          |                     |                      |                                                                                                    | narticipation count for accountability      |
|          |                     |                      |                                                                                                    |                                             |
|          |                     |                      |                                                                                                    | Students are considered part of the         |
|          |                     |                      |                                                                                                    | eligible participation universe if the      |
|          |                     |                      |                                                                                                    | student is continuously enrolled during     |
|          |                     |                      |                                                                                                    | the school's testing window and is          |
|          |                     |                      |                                                                                                    | enrolled in a grade or course with a        |
|          |                     |                      |                                                                                                    | required assessment. The Not Tested or      |
|          |                     |                      |                                                                                                    | Accountability Codes indicate an            |
|          |                     |                      |                                                                                                    | exemption or clarification to this criteria |
|          |                     |                      |                                                                                                    | For example, the first two codes—           |
|          |                     |                      |                                                                                                    | Student Absent and Did not Return           |
|          |                     |                      |                                                                                                    | indicate that a student should not be       |
|          |                     |                      |                                                                                                    | indicate that a student should not be       |
|          |                     |                      |                                                                                                    | considered part of the LEA's participation  |
|          |                     |                      |                                                                                                    | universe based on the first criteria of     |
|          |                     |                      |                                                                                                    | enrollment. The same explanation applies    |
|          |                     |                      |                                                                                                    | to the third code, Student Withdrawal.      |
|          |                     |                      |                                                                                                    |                                             |
|          |                     |                      |                                                                                                    | The fourth code on this slide, Medical      |
|          |                     |                      |                                                                                                    | Exemption, indicates that a student has     |
|          |                     |                      |                                                                                                    | an OSSE-approved assessment medical         |
|          |                     |                      |                                                                                                    | exemption for this school year and will     |
|          |                     |                      |                                                                                                    | not be included in the numerator or         |
|          |                     |                      |                                                                                                    | denominator of the participation            |
|          |                     |                      |                                                                                                    | calculation.                                |
|          |                     |                      |                                                                                                    |                                             |
|          |                     |                      |                                                                                                    |                                             |
|          |                     |                      |                                                                                                    |                                             |

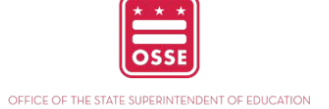

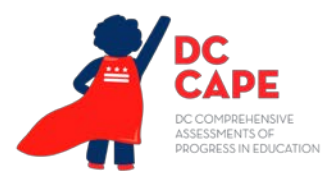

| · · · · · · · · · · · · · · · · · · · |                                                                                                    |                                                                                                    |
|---------------------------------------|----------------------------------------------------------------------------------------------------|----------------------------------------------------------------------------------------------------|
| Slide 22                              | <text><text><text><image/></text></text></text>                                                                                                    | If a student is a Recently Arrived English<br>Learner, they are exempt from the ELA<br>assessment only. The US Department of<br>Education defines a "recently arrived" EL<br>as a student who has been enrolled in<br>schools in the United States for fewer<br>than 12 cumulative months. For<br>statewide assessments, recently arrived<br>EL students are defined as EL students in<br>the current school year, per OSSE records,<br>who have been enrolled in a school in one<br>of the 50 states in the United States or<br>the District of Columbia for fewer than 12<br>cumulative months. These months may<br>not necessarily be consecutive. |
|                                       | RA (ELA sussement only) Recently Arrived EL (Butter and Is compared for 2024- Lamera and Is compared for 2024- Lamera and Is compare | Education defines a "recently arrived" EL                                                                                                    |
|                                       | ALT Assessment alternate statewide assessments in 2024-25.                                                                                                    | as a student who has been enrolled in                                                                                                    |
|                                       | Other Other scenarios not captured by accountability codes above.                                                                                                    | schools in the United States for fewer                                                                                                    |
|                                       | More information about eligibility and participation requirements can be found in <u>the 24-25</u><br>Statewide Assessments Participation and Performance Policy.                                                                                                    | than 12 cumulative months. For                                                                                                    |
|                                       | 22                                                                                                    | statewide assessments, recently arrived                                                                                                    |
|                                       |                                                                                                    | EL students are defined as EL students in                                                                                                    |
|                                       |                                                                                                    | the current school year, per OSSE records,                                                                                                    |
|                                       |                                                                                                    | who have been enrolled in a school in one                                                                                                    |
|                                       |                                                                                                    | the District of Columbia for fewer than 12                                                                                                    |
|                                       |                                                                                                    | cumulative months. These months may                                                                                                    |
|                                       |                                                                                                    | not necessarily be consecutive.                                                                                                    |
|                                       |                                                                                                    | ,                                                                                                    |
|                                       |                                                                                                    | The second code on this slide indicates                                                                                                    |
|                                       |                                                                                                    | that a student participated in the                                                                                                    |
|                                       |                                                                                                    | statewide alternative assessment. This                                                                                                    |
|                                       |                                                                                                    | code may be applied to students who                                                                                                    |
|                                       |                                                                                                    | tested with an approved alternative                                                                                                    |
|                                       |                                                                                                    | assessment application or those who                                                                                                    |
|                                       |                                                                                                    | tested on policy.                                                                                                    |
|                                       |                                                                                                    | Finally, there is an accountability code to                                                                                                    |
|                                       |                                                                                                    | provide a reason why a student did not                                                                                                    |
|                                       |                                                                                                    | participate in testing other than the ones                                                                                                    |
|                                       |                                                                                                    | provided.                                                                                                    |
|                                       |                                                                                                    |                                                                                                    |
|                                       |                                                                                                    | For more information about participation,                                                                                                    |
|                                       |                                                                                                    | please consult the <u>24-25 Statewide</u>                                                                                                    |
|                                       |                                                                                                    | Assessments Participation and                                                                                                    |
|                                       |                                                                                                    | Performance Policy.                                                                                                    |
|                                       |                                                                                                    |                                                                                                    |
|                                       |                                                                                                    |                                                                                                    |

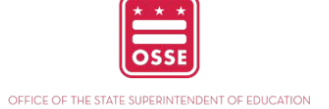

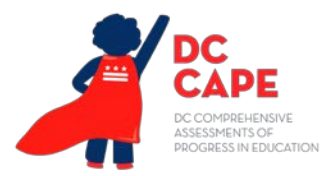

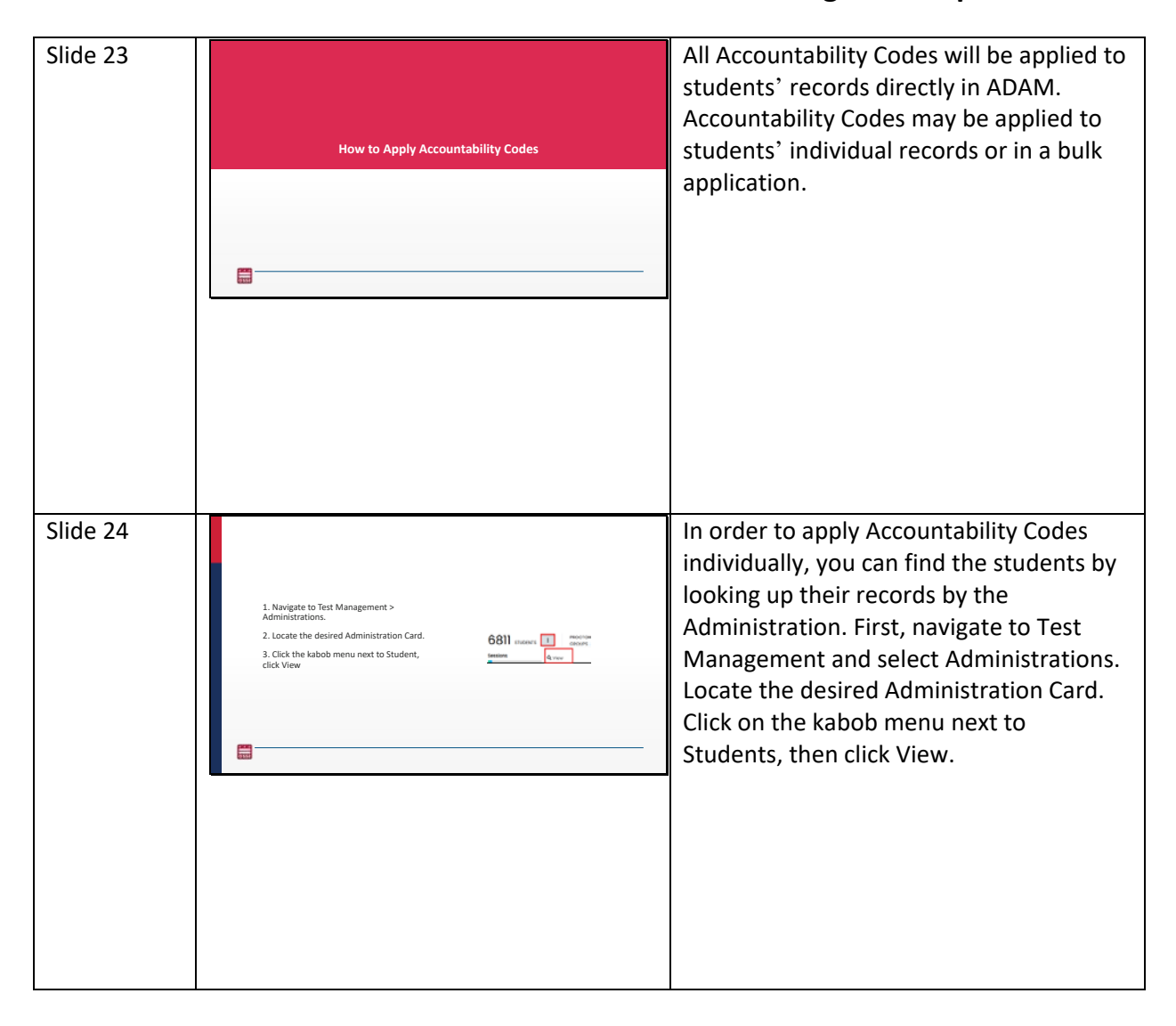

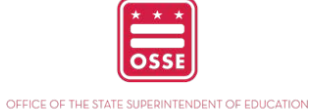

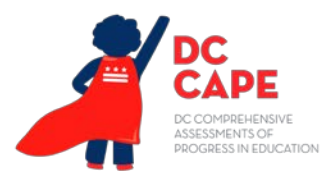

| Slide 25 | <section-header><section-header><section-header><section-header><section-header><section-header><section-header><section-header><list-item><list-item><list-item><list-item><list-item><list-item><list-item><list-item><list-item><list-item><list-item><list-item><list-item><list-item><list-item></list-item></list-item></list-item></list-item></list-item></list-item></list-item></list-item></list-item></list-item></list-item></list-item></list-item></list-item></list-item></section-header></section-header></section-header></section-header></section-header></section-header></section-header></section-header> | At this point, the LTC will locate a student<br>who needs a code and then, in the<br>Actions column, will click on the kabob<br>menu and Apply Accountability Code. In<br>the menu that pops up, select the<br>appropriate code and click Apply. This<br>may be repeated for additional students<br>or, to return to the page with all<br>administration codes, click the back arrow<br>button next to the test name in the top<br>left.                                                                                                    |
|----------|----------------------------------------------------------------------------------------------------|----------------------------------------------------------------------------------------------------|
| Slide 26 | <text><list-item><list-item><list-item><list-item><list-item><list-item><list-item><list-item><list-item></list-item></list-item></list-item></list-item></list-item></list-item></list-item></list-item></list-item></text>                                                                                                    | Alternately, accountability codes may be<br>assigned to several students at the same<br>time. To do this, navigate to Operations in<br>the left-hand menu, and select Session<br>Explorer. Filter to the testing program and<br>test name. Select the checkbox next to<br>student sessions needing the same<br>accountability code. Make sure to verify<br>that the correct session is identified by<br>looking at the test name. Then, click the<br>kabob menu in the top right corner and<br>select Bulk Apply Accountability Codes or<br>select the kabob menu in the actions<br>column and select Apply Accountability<br>Code. |

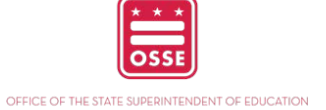

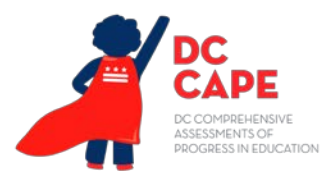

| Slide 27 | <text><text><text><image/><image/></text></text></text> | In the pop-up window, choose the code<br>to apply to the selected student sessions.<br>Click Apply. The code column will<br>populate the accountability code from the<br>chart for all the selected sessions with the<br>desired code.                                                                                                    |
|----------|---------------------------------------------------------|----------------------------------------------------------------------------------------------------|
| Slide 28 | Accountability Codes Reminders                          | Before the next section starts, it is worth<br>a review of the information in this<br>section. Accountability codes are the only<br>action LTCs must take to complete testing<br>in ADAM. This must be completed by 5<br>p.m. on Friday, May 30. This action is<br>optional but may provide clarification<br>about why students did not participate in<br>testing and, therefore, may not count<br>toward participation rates. These codes<br>may be applied to students individually or<br>in bulk in ADAM. |

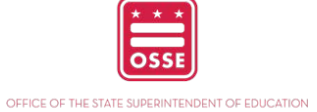

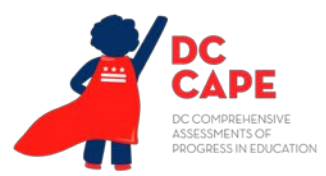

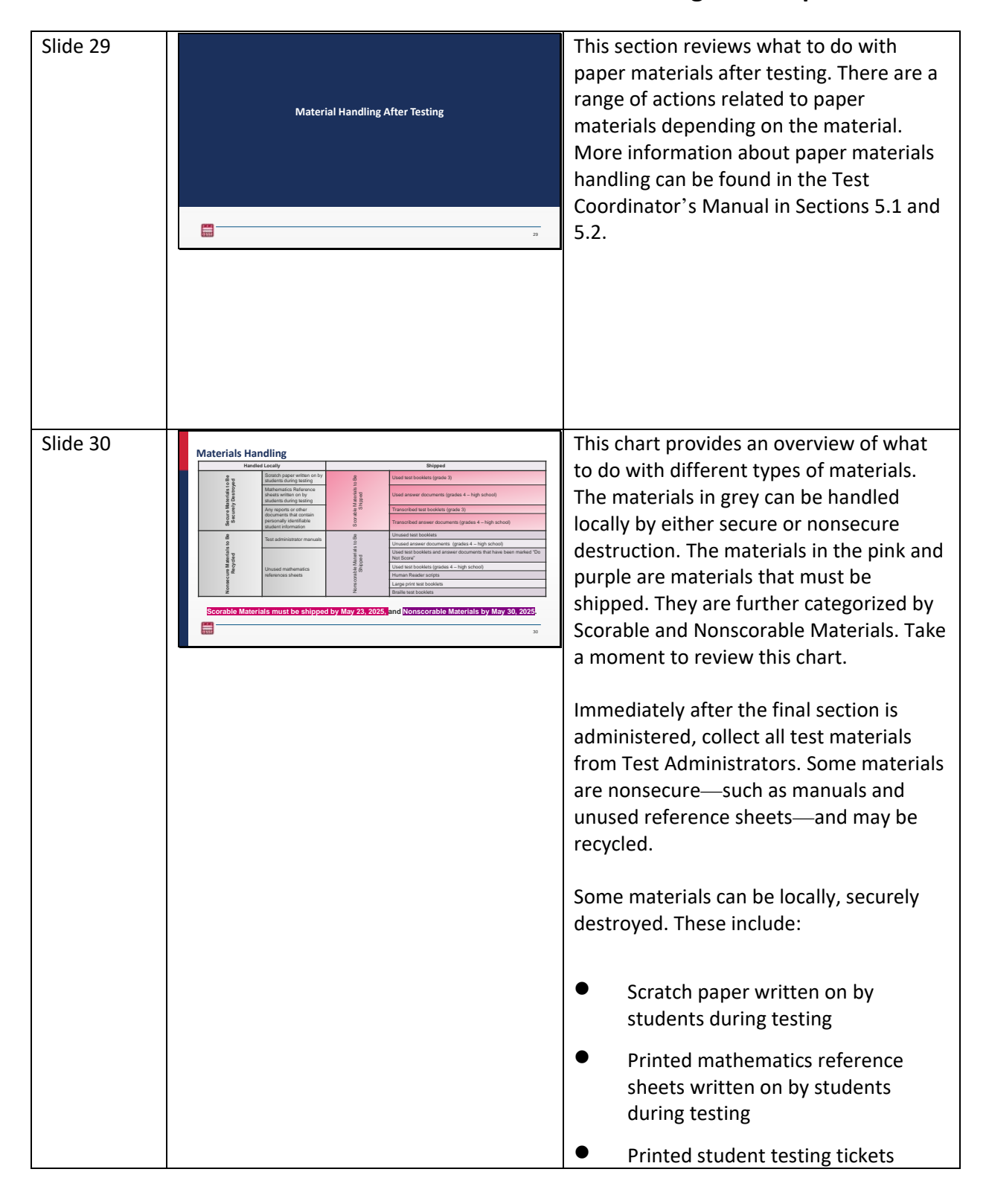

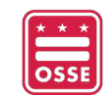

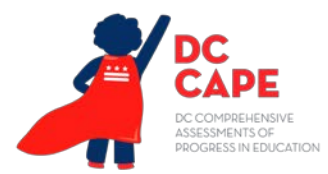

|          | <ul> <li>Any other school-generated reports<br/>or documents, which contain<br/>personally identifiable information<br/>(PII)</li> <li>All accommodated responses</li> <li>Do not destroy test booklets, answer<br/>documents, and Human Reader scripts or<br/>other materials that must be returned.</li> </ul>                                                                                                    |
|----------|----------------------------------------------------------------------------------------------------|
| Slide 31 | <ul> <li>Secure, scorable materials must be returned to Pearson. Secure materials returned to Pearson must be noted on the Form to Return Secure Materials before shipping them back to Pearson. Secure materials include:</li> <li>All used and unused test booklets</li> <li>All used and unused answer documents <ul> <li>Test booklets and answer documents are considered used in any instance where a student has tested, including incomplete or partially complete test booklets and answer documents</li> <li>Human Reader Scripts</li> </ul> </li> <li>If any secure materials are contaminated or missing, complete the Form to Report Contaminated or Missing Materials. These forms are found in the appendices of the Test Coordinator's manual.</li> </ul> |

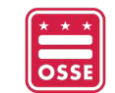

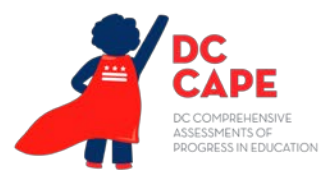

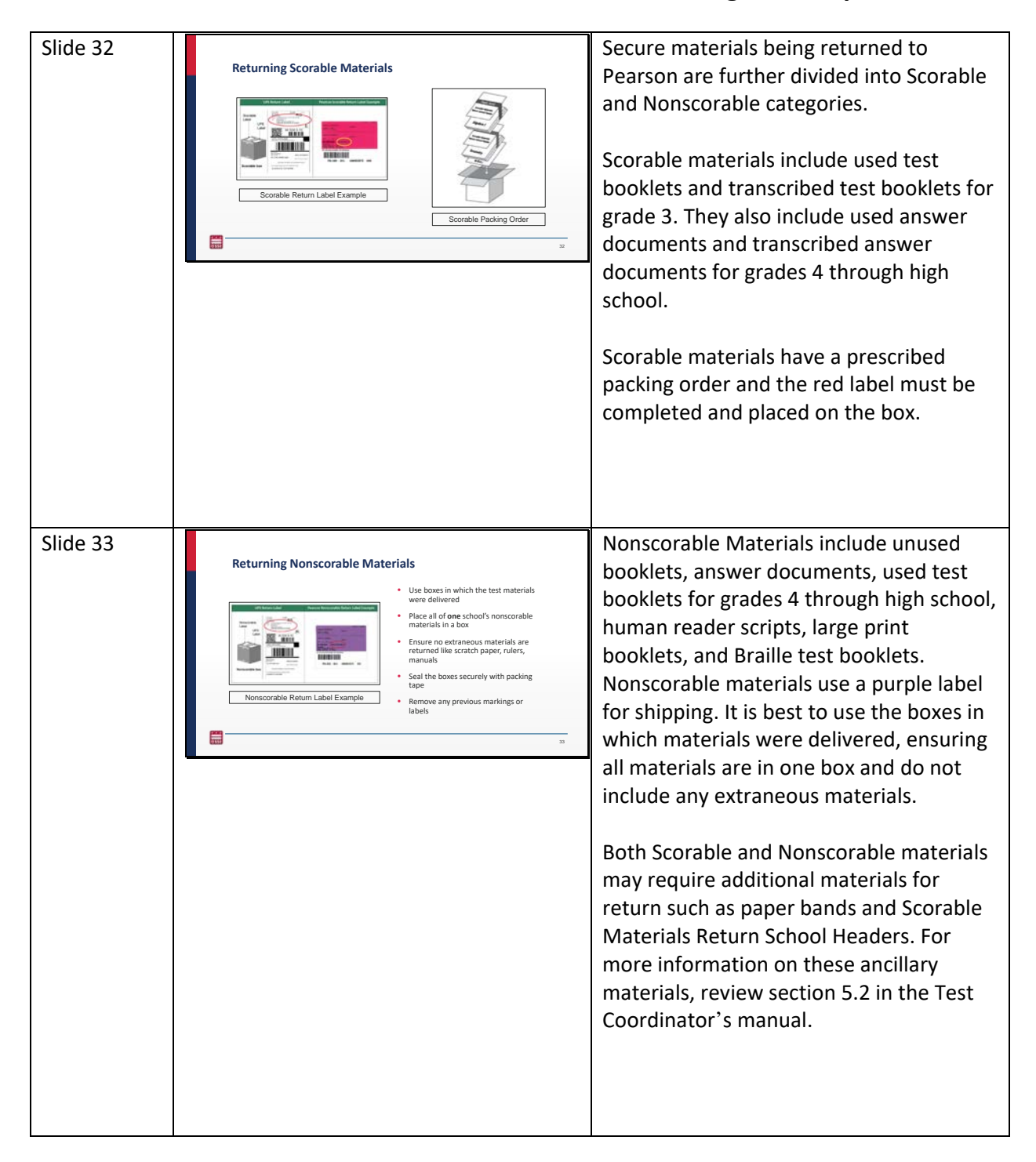

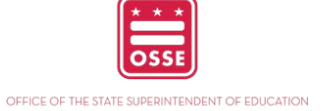

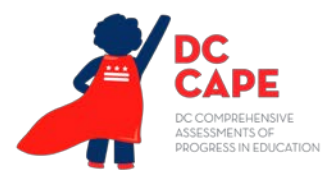

| Slide 34 | <image/>                | Schools must investigate any report of<br>missing test materials. If, after a thorough<br>investigation, the missing materials are<br>not found, the School Test Coordinator<br>(STC) must follow the steps in Appendix E.<br>In addition to applying Accountability<br>Codes and Managing Materials, closeout<br>procedures require reporting information<br>to OSSE. |
|----------|-------------------------|----------------------------------------------------------------------------------------------------|
| Slide 35 | Test Security Affidavit | Finally, OSSE ensures the security of<br>testing all the way through its completion.<br>OSSE requires that the STC ensure all<br>required information is printed and in the<br>School Test Security File for four years.<br>The STCs and LTCs must also submit Test<br>Integrity and Test Security Affidavits to                                                       |
|          |                         | OSSE.                                                                                                    |
|          |                         |                                                                                                    |

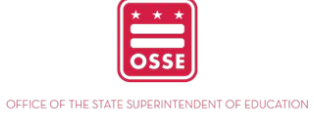

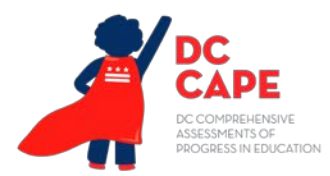

| Slide 36 | Submit Test Security Affidavit to OSSE                • Within 10 business days after the close of each statewide assessment window, the EA fast integrity Coordinator must obtain signed affidavits from the School and the Close of each statewide assessment window, close fastes statewide assessment vindow, close fastes statewide assessment vindow, close Sea Sassesment Portai.                • Ospublic School Test Coordinators must sign affidavits and submit them directly to OSSE via the <u>OSSE Assessment Portai.</u> | <ul> <li>Within 10 business days, the LTC must obtain signed affidavits from the STC for each approved test security plan.</li> <li>Within 15 business days, LTCs must submit all school affidavits and LEA-level affidavit</li> <li>Nonpublic School Test Coordinators must sign affidavits and submit them to OSSE via the OSSE Assessment Portal</li> </ul> |
|----------|----------------------------------------------------------------------------------------------------|----------------------------------------------------------------------------------------------------|
| Slide 37 | Test Security Affidavits - Due Dates                                                                                                    | All school-based affidavits are due to LEA<br>Test Coordinators no later than June 6                                                                                                    |
|          | Assessment End<br>Date Torm Assessment End<br>Date End Date Date Date                                                                                                    | and LEA level affidavits due to OSSE no                                                                                                    |
|          | ACCESS for ELLs March 21, 2024 April 4, 2024 April 11, 2024                                                                                                    | later than June 13.                                                                                                    |
|          | MSAA and DLM         April 25, 2024         May 9, 2024         May 16, 2024                                                                                                    |                                                                                                    |
|          | DC CAPE         May 23, 2024         June 6, 2024         June 13, 2024                                                                                                    |                                                                                                    |
|          | 400005 27                                                                                                    |                                                                                                    |
|          |                                                                                                    |                                                                                                    |
|          |                                                                                                    |                                                                                                    |
|          |                                                                                                    |                                                                                                    |
|          |                                                                                                    |                                                                                                    |
|          |                                                                                                    |                                                                                                    |

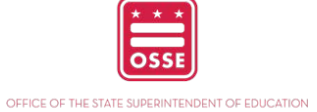

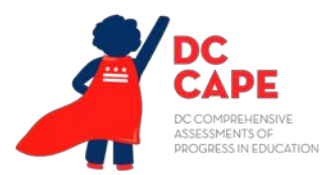

| Slide 38 | <b>Dest Security Reminder</b> • School Test Coordinators must submit an affidavit for each approved school test security plan.         • The LEA Test Coordinator must submit one affidavit. One school-level and LEA-level affidavit requirement.         • If you are both the LEA Test Coordinator and the School Test Coordinator, please indicate that on the affidavit upon submission.                                                                                                    | Remember that the LTC must submit one<br>affidavit and STCs must submit an<br>affidavit for each approved school test<br>security plan. If you are both the LTC and<br>STC, please indicate that on the affidavit<br>upon submission.                                                                                                    |
|----------|----------------------------------------------------------------------------------------------------|----------------------------------------------------------------------------------------------------|
| Slide 39 | <section-header><section-header><section-header><section-header><section-header><section-header><section-header><section-header><list-item><list-item><list-item><list-item><list-item><list-item><list-item><list-item><list-item><list-item><list-item><list-item><list-item><list-item><list-item></list-item></list-item></list-item></list-item></list-item></list-item></list-item></list-item></list-item></list-item></list-item></list-item></list-item></list-item></list-item></section-header></section-header></section-header></section-header></section-header></section-header></section-header></section-header> | <ul> <li>The following are general reminders for DC CAPE closing procedures:</li> <li>Plan for makeup testing in a secure, efficient manner</li> <li>Accountability Codes are a way to identify students who did not test and may appear as required to participate in testing. They explain why the student did not test and is the only action in ADAM that is done after testing.</li> <li>Materials fall into two categories: secure and nonsecure. Some secure materials will be shipped to Pearson. Review sections 5.1 and 5.2 in the Test Coordinator's Manual for more information.</li> <li>Complete the School Test Security file and submit affidavits to OSSE.</li> </ul> |

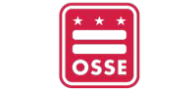

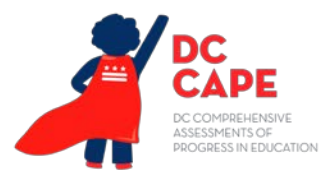

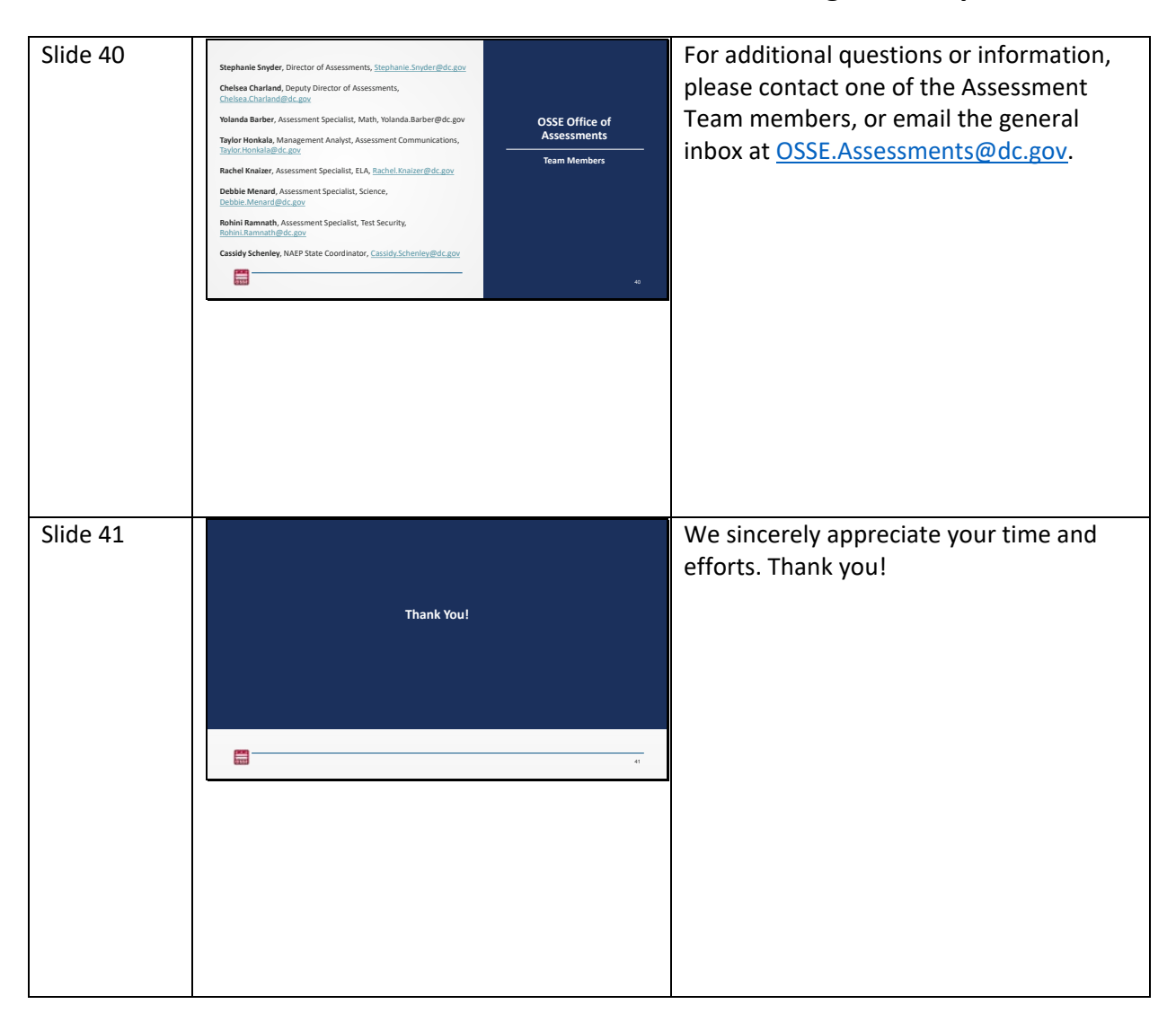

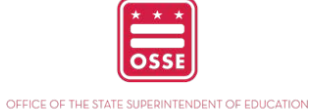